# Citizen Self-Service User Guide - How to Pay for an Invoice

In order to pay an outstanding invoice(s) for a Permit, Plan, or Business License, please follow the steps below. You must be a contact on the case and/or have the Invoice Number to pay for an invoice.

#### VIEW INVOICE VIA ACCOUNT

If you do not have the Invoice Number, you can view your Invoice(s) by logging into your account.

#### LOGIN TO City of Merced Civic Access portal

1. Click on the **Login or Register** tile from the home page and enter your account information to Log In.

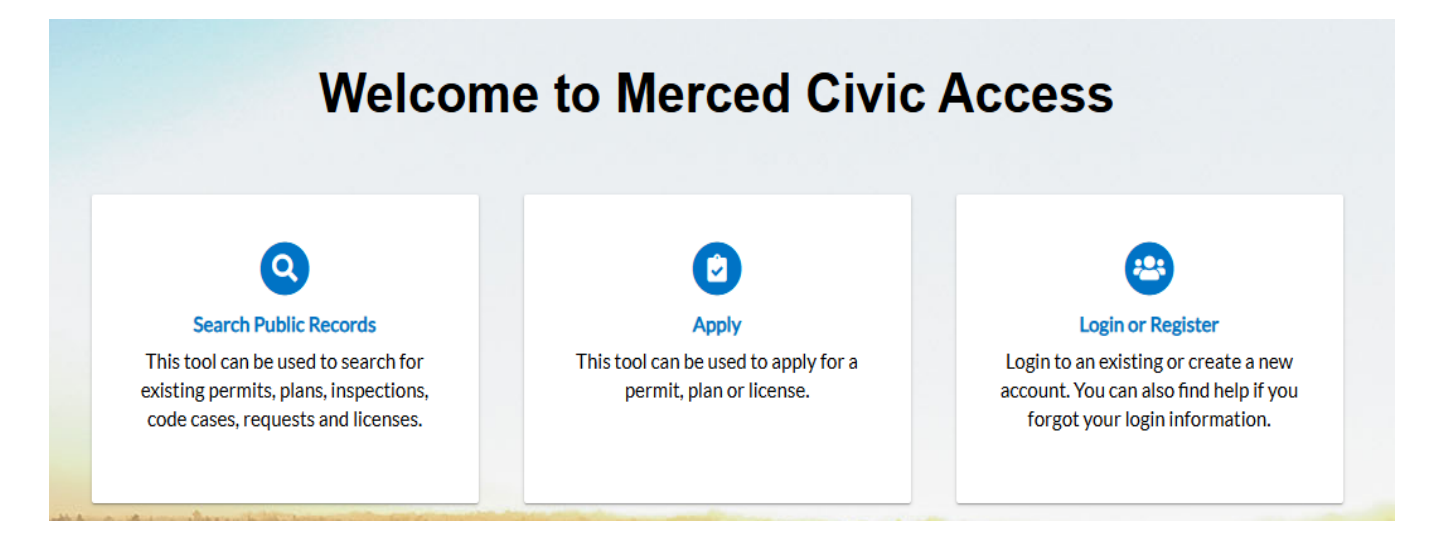

2. Select **Dashboard** in the navigation bar.

 City of Merced

 California

 Home
 Dashboard
 Apply
 My Work
 Today's Inspections
 Map
 Search Q

 Credit or debit card transactions are subject to a 3.5% service fee or \$2.00 minimum, whichever is greater.

- 3. Find **My Invoices** toward the middle of the page.
  - a. To pay all invoices tied to your account directly, either Current, Past Due, or both, select the **Add to Cart** button next to the desired option. This will direct you to your Shopping Cart where you can select **Check Out** and proceed to payment.

| 3                 | Pendir                              | ng                                | Active |                                        | Recent 2           | Draft  |
|-------------------|-------------------------------------|-----------------------------------|--------|----------------------------------------|--------------------|--------|
| ng Permit (Plan 3 |                                     |                                   | 0      | Zonin                                  | g Permit (Plan_ 2  | U      |
| My Plans          |                                     | in N                              |        |                                        |                    |        |
| ispections        |                                     |                                   | M      | y Invoice:                             | S                  |        |
| Requested         | Scheduled                           | Closed                            |        | Current                                | s<br>\$663.01      | Add To |
| Requested         | Scheduled                           | Closed                            |        | Current<br>1<br>Past Due<br>0          | \$663.01<br>\$0.00 | Add To |
| Requested         | Scheduled<br>2<br>Electrical Ros. 1 | Closed<br>11<br>Electrical-sol_ 4 | ,      | Current<br>1<br>Past Due<br>0<br>Total | \$663.01<br>\$0.00 | Add To |

b. To view all invoices and invoice detail, select View My Invoices.

| My Invoice:   | 5        |             |
|---------------|----------|-------------|
| Current       | \$663.01 | Add To Cert |
| Past Due<br>O | \$0.00   |             |
| Total         | \$663.01 | Add To Cart |

View My Invoices

- i. By default, all **Unpaid** Invoices will be listed. Select **Paid** or **Voided** to view other invoices.
- ii. To view an Invoice's detail, select the *hyperlinked* Invoice Number. (You can also select the checkbox for the specific invoices and click **Add to Cart** to pay the invoice(s) directly without viewing the details).

| All Invoices        | •           | X Export |                   |         | Sort Amount Due |
|---------------------|-------------|----------|-------------------|---------|-----------------|
| nvoice Number       | Amount Due  | Status   | Case Number       | Address | Select All 🔳    |
| NV-0000586          | \$175.00    | Due      | BUILD-000444-2019 |         |                 |
| sults per page 10 🔻 | 1-1of1 << < | 1 > >>   |                   |         |                 |
|                     |             |          |                   |         | Add To (        |

- iii. Select **Primary Fees**, **Misc. Fees**, **Payments**, **Attachments**, or **Contacts** for more information related to the invoice.
- iv. To pay the Invoice, select **Add to Cart**. This will direct you to your **Shopping Cart** where you can select **Check Out** and proceed to payment.

\*Note: Multiple Invoices can be added to the Shopping Cart before Checking Out to pay at once.

|                       |          |                              |            | Total \$17<br>Check C |
|-----------------------|----------|------------------------------|------------|-----------------------|
| Invoice: INV-         | 00000586 | Description: NONE            |            | Ĩ.                    |
| Due Date: 11/1        | 4/2019   | Billing Contact: Smith, John |            | \$475.00              |
| Case Number           | Project  | Case Address                 | Amount Due | \$175.00              |
| BUILD-000444-<br>2019 |          |                              | \$175.00   | Remove                |
|                       |          |                              |            | Top   Main Menu       |
|                       |          |                              |            |                       |

After payment has been made, you will receive an email receipt, forward the email receipt for the permits to <u>encroachmentpermit@cityofmerced.org</u>

| RECEIPT@CITYOFMERCED.ORG<br>City of Merced Receipt                                            | 0<br>3:49 PM                                                                                                    |                 |
|-----------------------------------------------------------------------------------------------|----------------------------------------------------------------------------------------------------|-----------------|
| City of Merced Receipt                                                                        |                                                                                                    |                 |
| RECEIPT@CITYOFMERCED.ORG                                                                      |                                                                                                    |                 |
| Receipt_Invoice_000208_0013.pdf<br>53 KB                                                      |                                                                                                    |                 |
| You don't often get email from receipt@cityofm                                                | erced.org. Learn why this is important                                                                                                    |                 |
| Dear City of Merced Customer,                                                                 |                                                                                                    |                 |
| Your payment has been successfully made. As a<br>address does not accept inbound messages. Sh | proof of your payment, the receipt is attached to this email in PDF format. To<br>puld you need assistance please contact the number below. | This email      |
| Best regards,                                                                                 |                                                                                                    |                 |
| City of Merced                                                                                |                                                                                                    |                 |
| 678 W 18th Street                                                                             |                                                                                                    |                 |
| Merced, CA 95340                                                                              |                                                                                                    |                 |
| 209-388-7900                                                                                  |                                                                                                    |                 |
| [NOTICE: This message originated outside of City of                                           | Merced DO NOT CLICK on links or open attachments unless you are sure the cor                                                                | ntent is safe.] |

#### VIEW INVOICE WITH INVOICE NUMBER

If you have an Invoice Number, you can pay for the invoice directly.

#### Navigate to the LOGIN TO City of Merced Civic Access portal.

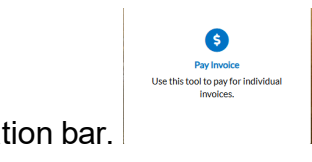

1. Select **Pay Invoices** in the navigation bar.

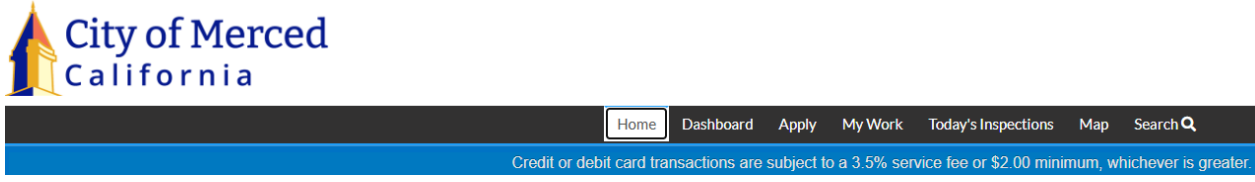

2. Enter the Invoice Number and select **Search**. The Invoice Number must be an exact match.

Invoice Search

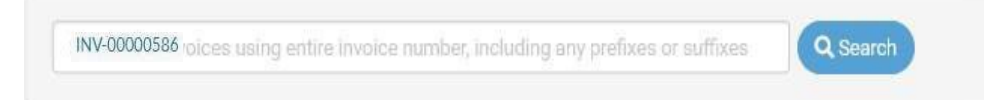

- 1. Once the invoice loads, review the various sections and verify the information to ensure it's the correct invoice.
- 2. Select **Pay Now** to be directed to the Payment Options and proceed to process the payment.

Once you have added invoices to your Shopping Cart and have selected Check Out OR have selected Pay Now directly from the Invoice, please follow the steps below to process a payment.

- 1. Under Payment Options, review the information and select your payment method.
- 2. Enter the Billing Information of the credit card holder or the account owner in the corresponding fields and click **Pay Now**

#### **PROCESS PAYMENT**

| Invoice #       | Item Description | Quantity           | Unit Price      | Total Price              |            |
|-----------------|------------------|--------------------|-----------------|--------------------------|------------|
| INV-00000258    | BLDR-23-0150     | 1                  | \$663.01        | \$663.01                 |            |
|                 |                  |                    | Item Total:     | \$663,01                 |            |
|                 |                  |                    | Order Total:    | \$663.01                 |            |
| Payment Details |                  |                    |                 | "all fields are required |            |
| Cardholder Name | Bill             | ing Street         |                 | Billing Zip Code         |            |
| JOHN SMITH      | 10               | 00 GREGORY LN      |                 | 94523                    |            |
| Card Type       | Car              | d Number           | Expiration Date |                          |            |
| Visa            | ~ 3              | 784718029199827    | 11-Nov ~        | 2027 ~                   |            |
| CVV Code        |                  |                    |                 |                          |            |
| 951             |                  |                    |                 |                          |            |
|                 |                  | Pay Now - \$663.01 |                 |                          |            |
|                 |                  | And a              |                 |                          |            |
| Invoice #       | Item Description | Quantity           | 1               | Jnit Price               | Total Pric |
| INV-00000258    | BLDR-23-0150     | 1                  |                 | \$663.01                 | \$663.0    |
|                 |                  |                    | 1               | tem Total:               | \$663.0    |
|                 |                  |                    | Or              | der Total:               | \$663.0    |
|                 |                  | Continue to die    |                 |                          |            |
|                 |                  |                    |                 |                          |            |

You will receive an emailed invoice.

| BILLING CONTACT<br>S Test<br>City of Merced<br>678 W 18th St.<br>Merced, CA 95340 |                  |                              |                | •            |          |
|-----------------------------------------------------------------------------------|------------------|------------------------------|----------------|--------------|----------|
| INVOICE NUMBER                                                                    | INVOICE DATE     | INVOICE DUE DATE             | INVOICE STATUS | INVOICE DESC | RIPTION  |
| INV-0000008                                                                       | 01/24/2025       | 02/23/2025                   | Paid In Full   | NONE         |          |
| REFERENCE NUMB                                                                    | ER FEE NAME      |                              |                |              | TOTAL    |
|                                                                                   | Building Standar | rds Fee (Inspection Services | 5)             |              | \$1.00   |
| OTC-2501-0004                                                                     |                  | Dennik Fred MED              |                |              | \$138.23 |
| OTC-2501-0004                                                                     | Over-the-Counter | er Permit Fee-WEP            |                |              | \$150.25 |

After payment has been made, you will receive an email receipt, forward the email receipt for the permits to <u>encroachmentpermit@cityofmerced.org</u>

| REC<br>City of | EIPT@CITYOFMERCED.ORG<br>of Merced Receipt |   |
|----------------|--------------------------------------------|---|
| City           | of Merced Receipt                          |   |
| RECEI          | PT@CITYOFMERCED.ORG                        |   |
| PDF            | Receipt_Invoice_000208_0013.pdf<br>53 KB   | ~ |
|                |                                            |   |

You don't often get email from receipt@cityofmerced.org. Learn why this is important

Dear City of Merced Customer,

2160 Satellite Blvd NW Suite 300 Duluth, GA 30097

Your payment has been successfully made. As a proof of your payment, the receipt is attached to this email in PDF format. This email address does not accept inbound messages. Should you need assistance please contact the number below.

Best regards,

City of Merced

678 W 18th Street

Merced, CA 95340

209-388-7900